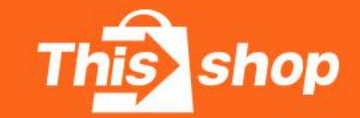

## Thisshop Seller Help Center

# • 批量上传商品 表格工具使用方法

**®All** right reserved

目录

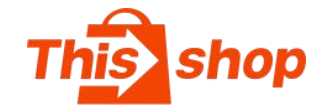

# 1、批量上传流程

- 2、填写规范——在线模板
- 3、填写规范——离线模板

## 4、常见问题

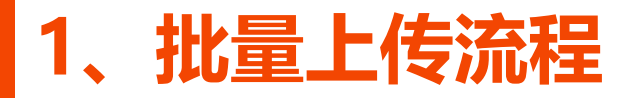

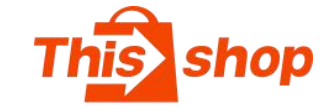

#### ①下载批量上传表格

下载路径:

店铺后台——商品——商品列表——批量工具——批量新增——下载导入模板

线上:没有jpg图片源文件,使用在线图片链接上传; 离线:有jpg图片源文件,使用图片文件上传;

#### ②填写批量上传表格

按表格提示要求正确填写(范例见:填写规范)

#### ③检查表格信息

表格内容必须按规范填写,否则导入失败

|                                |       |                                     |      |                    |          | <b>2</b> |                                         |                                                     |                                                                                                    |                                                           |                                                 |                                          |
|--------------------------------|-------|-------------------------------------|------|--------------------|----------|----------|-----------------------------------------|-----------------------------------------------------|----------------------------------------------------------------------------------------------------|-----------------------------------------------------------|-------------------------------------------------|------------------------------------------|
| This shop Thisshop             | 稼中心   |                                     |      |                    |          |          | A<br>SPU ID                             | SPUName                                             | SKU ID                                                                                                    | SKUName                                                   | category                                        | F<br>brandID                             |
| □ 商品 ^                         |       |                                     |      | 4                  |          | 2        | lote: When importin<br>主意: 当导入商品时       | ng data, please delete this row a<br>t,请在插入数据之前先删除当 | and all the following data<br>前行已经下方的所有行。                                                                                               | rows before data entry.                                   |                                                 |                                          |
| 南品列表<br>评价管理<br>回 订单 ^<br>订单列表 | 上传文件  | 点击或将文件拖拽到这里上传<br>请上传包含商局数据文件的2/P压缩包 | 导入   | 下載导入模板<br>线上<br>高线 | 查看分类品牌信息 | З X<br>e | our Product<br>umber, cannot be<br>mpty | Your Product name, cannot<br>be empty               | The unique number of<br>different SKUs under<br>the same SPU, cannot<br>be imported when<br>there is a<br>duplicate, cannot be<br>empty | The name of each SKU, can be<br>repeated, cannot be empty | Thisshop category<br>III ID, cannot be<br>empty | Thisshop brand<br>ID, cannot be<br>empty |
| 售后列表                           | レキャンサ |                                     |      |                    |          | 4 7      | 下能为空                                    | 不能为空                                                | 同一个产品下不同型号<br>的商品编号,不能为空                                                                                                    | 不能为空                                                      | Thisshop 平台三<br>级分类ID,不能为<br>空                  | _ Thisshop 平台品<br><sup>]</sup> 牌ID,不能为空  |
| 活动                             | 数据校验  | 数据导入进行中 已完成                         |      |                    |          |          |                                         | Origins Original Skin                               |                                                                                                    |                                                           |                                                 | b93f36951d8243                           |
| 贈品                             | 任务名称  | 任务状态                                | 完成时间 | 描述                 | 结果保留剩余时间 | 5        | 12345                                   | 56 Retexturizing Mask Wask<br>Rose                  | 12345601                                                                                                    | l Origins Original Skin Retexturizing<br>Mask Wask Rose   | 01041001                                        | d8e51956ddbec<br>d54                     |
| ▶ 运营管理 ^                       |       |                                     |      |                    |          | 6        |                                         |                                                     |                                                                                                    |                                                           |                                                 |                                          |
| 潜地页配置                          |       |                                     |      | 暂无数据               |          | 7        |                                         |                                                     |                                                                                                    |                                                           |                                                 |                                          |

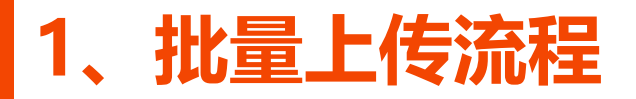

#### ④制作ZIP压缩包

填写完成表格 (.xlsx)后, 创建表格同名文件夹, 将文件夹压缩成ZIP格式;

#### ⑤上传ZIP文件

进入店铺后台——商品——商品列表——批量工具——批量新增页面,将ZIP 文件添加至上传区域,点击导入

#### ⑥查看导入进度

ZIP导入后,进入数据校验流程;等待3-5分钟(上传数量不同等待时间长短不同, 离开页面不影响导入),切换至"已完成"列表,查看任务状态

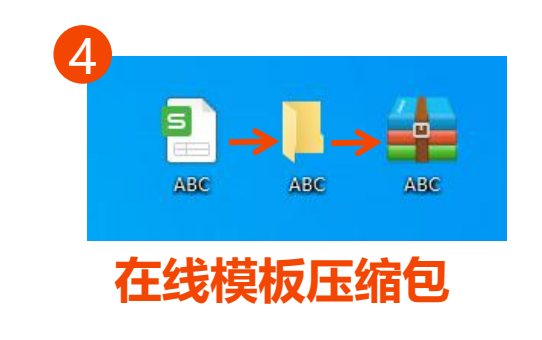

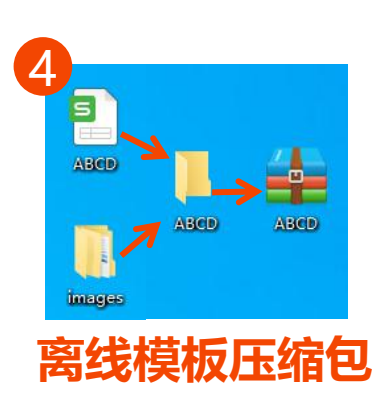

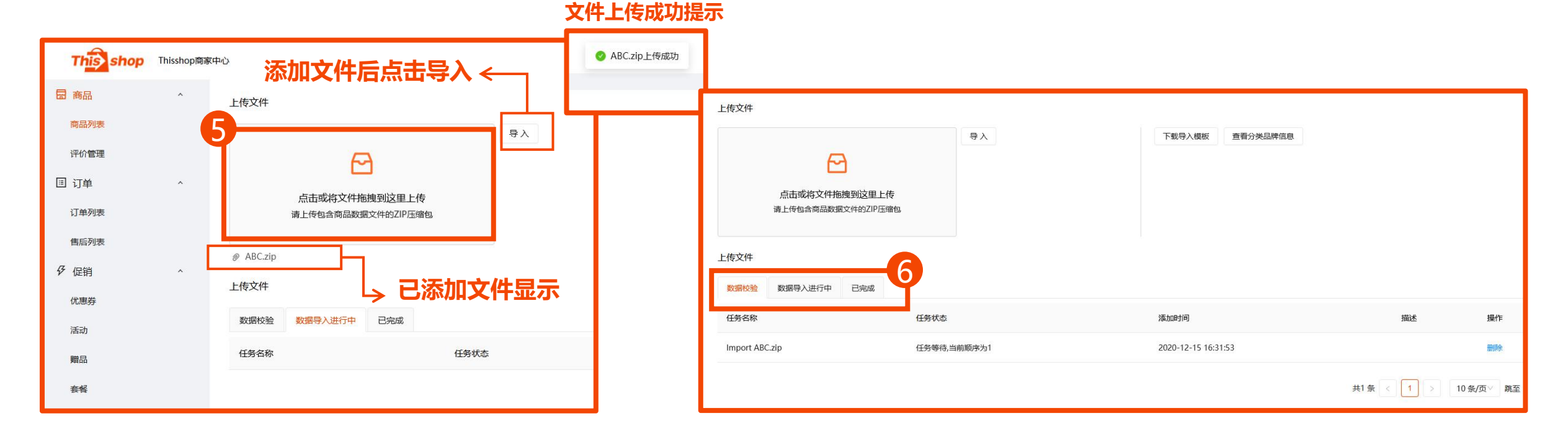

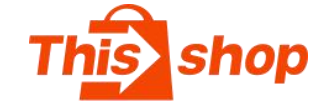

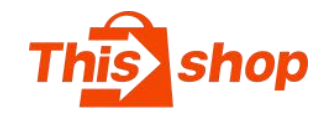

| 2, t | 真写规范—— | 在线模板 |
|------|--------|------|
|------|--------|------|

| 1 | A                                          | В                                                          | C                                                                                                    | D                                                         | ▼ E                                             | F                                        | G                                          | Н                                      | 1                            | J                                                             |
|---|--------------------------------------------|------------------------------------------------------------|----------------------------------------------------------------------------------------------------|-----------------------------------------------------------|-------------------------------------------------|------------------------------------------|--------------------------------------------|----------------------------------------|------------------------------|---------------------------------------------------------------|
| 1 | SPU ID                                     | SPUName                                                    | SKU ID                                                                                                    | SKUName                                                   | category                                        | brandID                                  | marketPrice                                | price                                  | storage                      | saleAttrs                                                     |
| 2 | Note: When importing<br>注意: 当导入商品时,        | g data, please delete this row a<br>请在插入数据之前先删除当ī          | nd all the following data<br>前行已经下方的所有行。                                                                                                | rows before data entry.                                   |                                                 |                                          |                                            |                                        |                              |                                                               |
| 3 | Your Product<br>Number, cannot be<br>empty | Your Product name, cannot<br>be empty                      | The unique number of<br>different SKUs under<br>the same SPU, cannot<br>be imported when<br>there is a<br>duplicate, cannot be<br>empty | The name of each SKU, can be<br>repeated, cannot be empty | Thisshop category<br>III ID, cannot be<br>empty | Thisshop brand<br>ID, cannot be<br>empty | Underlined<br>price,<br>cannot be<br>empty | The<br>price,<br>cannot<br>be<br>empty | Stock,<br>cannot<br>be empty | SKU first atrribute<br>name, cannot be<br>empty               |
| 4 | 不能为空                                       | 不能为空                                                       | 同一个产品下不同型号<br>的商品编号,不能为空                                                                                                    | 不能为空                                                      | Thisshop 平台三<br>级分类ID,不能为<br>空                  | Thisshop 平台品<br>牌ID,不能为空                 | 不能为空                                       | 不能为<br>空                               | 库存数,<br>不能为空                 | 不能为空,格式<br>为规格名称:规格<br>值,用英文逗号<br>分隔,举例:<br>color:red,size:14 |
| 5 | 123456                                     | Origins Original Skin<br>6 Retexturizing Mask Wask<br>Rose | 12345601                                                                                                    | Origins Original Skin Retexturizing<br>Mask Wask Rose     | 01041001                                        | b93f36951d82433<br>d8e51956ddbedd<br>d54 | 999                                        | 888                                    | 50                           | color:red,size:1<br>piece                                     |

| Α   | SPU ID       | SPU ID(自定义)                                              | 123456                 | 必填 |
|-----|--------------|----------------------------------------------------------|------------------------|----|
| В   | SPU Name     | 商品名称(英文+泰文组合标题)字符不超过300                                  | XXXXX                  | 必填 |
| С   | SKU ID       | 同一SPU下不同SKU ID<br>一个表格中,SKU ID不能有重复                      | 12345601               | 必填 |
| D   | SKU Name     | 商品名称(英文+泰文组合标题)字符不超过300                                  | XXXXX                  | 必填 |
| E   | category     | 三级分类ID<br>(详见"查看分类品牌信息")                                 | 详见"查看分类品牌信息"           | 必填 |
| F   | Brand ID     | 品牌ID(详见"查看分类品牌信息")<br>非品牌产品请选择None,上架品牌产品前请联系平台客服开通授权    | 详见"查看分类品牌信息"           | 必填 |
| G   | Market Price | 市场价格/划线价格                                                | 999                    | 必填 |
| н   | price        | Thisshop售价                                               | 888                    | 必填 |
| l I | storage      | 商品库存                                                     | 50                     | 必填 |
| L   | saleAttrs    | 销售信息(英文/泰文)字符不超过100<br>(商品列表——新增商品——选择类目——查看类目下支持哪些销售信息) | color:red,size:1 piece | 必填 |

| 2、 | 填写规范 | ——在线模板 |
|----|------|--------|
|----|------|--------|

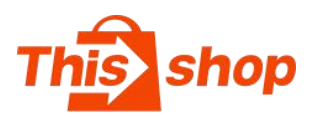

| brandID                                  | marketPrice                                | price                                  | storage                      | saleAttrs                                                     | categoryAttrs                                                                 | mainImg                                                                | s attrimgs                                                        | descriptionImg                                                                                       | gscheckMsg                                     |                          | * 商品类目 HEALTH   BEAUTY / Skinca<br>* 商品品牌 none | rre / Mask 🗸 🗸     |            |             |
|------------------------------------------|--------------------------------------------|----------------------------------------|------------------------------|---------------------------------------------------------------|-------------------------------------------------------------------------------|------------------------------------------------------------------------|-------------------------------------------------------------------|----------------------------------------------------------------------------------------------------|------------------------------------------------|--------------------------|------------------------------------------------|--------------------|------------|-------------|
| Thisshop brand<br>ID, cannot be<br>empty | Underlined<br>price,<br>cannot be<br>empty | The<br>price,<br>cannot<br>be<br>empty | Stock,<br>cannot<br>be empty | SKU first atrribute<br>name, cannot be<br>empty               | SKU first atrribute value, cannot be empty                                    | Main<br>images<br>links,end<br>with .jpg,<br>.jpeg                     | Attribute image<br>link,end with .jpg.<br>.jpeg.just one<br>image | Description<br>, images<br>links,end with<br>.jpg.jpeg                                               | Import<br>result,N<br>o need<br>to fill<br>in. | 类目属性<br>* ประเภ <b>พ</b> | a Sleeping mask ×                              |                    | * ประโยชน์ | Whitening × |
| Thisshop 平台品<br>牌ID,不能为空                 | 不能为空                                       | 不能为<br>空                               | 库存数,<br>不能为空                 | 不能为空,格式<br>为规格名称:规格<br>值,用英文逗号<br>分隔,举例:<br>color:red.size:14 | 不能为空,格式为规格名称:规格值,用英文逗号<br>分隔,举例:<br>Panel:IPS,Connect:VGA                     | 商品主图<br>链接,支<br>持格式<br>jpg,<br>ipeg                                    | 规格图链接,支<br>持格式jpg,<br>jepg,只能上传<br>一张                             | 描述图片链<br>接,支持格式<br>jpg,jpeg                                                                          | 处理结<br>果,无需<br>填写                              | * สภาพศัว<br>销售信息        | Dry x                                          |                    | * PJUCA *  | 1 piece ×   |
| b93f36951d82433<br>d8e51956ddbedd<br>d54 | 999                                        | 888                                    | 3 50                         | color:red,size:1<br>piece                                     | ประเภท:Sleeping mask,<br>สภาพผิว:Dry,ประโยช<br>น์:Whitening,ความจุ:1<br>piece | http://my<br>-test-<br>11.slatic.<br>net/p/f0f<br>87f09dee<br>4b0b66ds | 2                                                                 | http://my-test-<br>11.slatic.net/p/<br>0f87f09dee4b0<br>66d5bb4d111d<br>6408.jpg.http://<br>ph-test- | <u>f</u><br><u>b</u><br><u>7</u><br><u>7</u>   |                          | Size                                           | 适 加<br>添 加 是否为主规格图 |            |             |

| K | categoryAttrs   | 类目属性<br>(商品列表——新增商品——选择商品类目——查看类目下的必填类目属性<br>没有类目属性则留空不填) | ประเภท:Sleeping mask,สภาพ<br>ผิว:Dry,ประโยชน์:Whitening,ความ<br>จุ:1 piece  | /  |
|---|-----------------|-----------------------------------------------------------|-----------------------------------------------------------------------------|----|
| L | mainImgs        | 商品主图 (不超过9张)                                              | http://my-test-<br>11.slatic.net/p/f0f87f09dee4b0<br>b66d5bb4d111d76408.jpg | 必填 |
| М | attrimgs        | 属性图(只能上传1张)                                               | http://my-test-<br>11.slatic.net/p/f0f87f09dee4b0<br>b66d5bb4d111d76408.jpg | /  |
| N | descriptionImgs | 详情图(不超过15张)<br>图片链接字符限制:5000                              | http://my-test-<br>11.slatic.net/p/f0f87f09dee4b0<br>b66d5bb4d111d76408.jpg | 必填 |

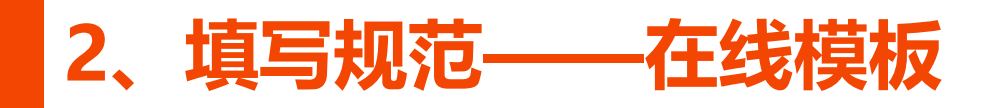

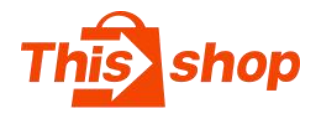

| 24     | A                                          | В                                                        | С                                                                                                    | D                                                         | E                                               | F                                        | G                                          | Н                                      | L.                           | J                                                             | K                                                                             | L                                                                      | M                                                                 | N                                                                                    |
|--------|--------------------------------------------|----------------------------------------------------------|----------------------------------------------------------------------------------------------------|-----------------------------------------------------------|-------------------------------------------------|------------------------------------------|--------------------------------------------|----------------------------------------|------------------------------|---------------------------------------------------------------|-------------------------------------------------------------------------------|------------------------------------------------------------------------|-------------------------------------------------------------------|--------------------------------------------------------------------------------------|
| 1      | SPLLID                                     | SPUName                                                  | SKULID                                                                                                    | SKUName                                                   | category                                        | brandID                                  | marketPrice                                | p nrice                                | storage                      | saleAttrs                                                     | categoryAttrs                                                                 | mainImos                                                               | attrimos                                                          | description                                                                          |
| 2      | Note: When importing<br>注意: 当导入商品时,        | data, please delete this row a<br>请在插入数据之前先删除当前          | nd all the following data r<br>前行已经下方的所有行。                                                                                              | rows before data entry.                                   |                                                 |                                          |                                            |                                        |                              |                                                               |                                                                               |                                                                        |                                                                   |                                                                                      |
| 3      | Your Product<br>Number, cannot be<br>empty | Your Product name, cannot<br>be empty                    | The unique number of<br>different SKUs under<br>the same SPU, cannot<br>be imported when<br>there is a<br>duplicate, cannot be<br>empty | The name of each SKU, can be<br>repeated, cannot be empty | Thisshop category<br>III ID, cannot be<br>empty | Thisshop brand<br>ID, cannot be<br>empty | Underlined<br>price,<br>cannot be<br>empty | The<br>price,<br>cannot<br>be<br>empty | Stock,<br>cannot<br>be empty | SKU first atrribute<br>name, cannot be<br>empty               | SKU first atrribute value, cannot be empty                                    | Main<br>images<br>links,end<br>with .jpg,<br>.jpeg                     | Attribute image<br>link,end with .jpg,<br>.jpeg.just one<br>image | Description<br>images<br>links,end w<br>.jpg,.jpeg                                   |
| 4      | 不能为空                                       | 不能为空                                                     | 同一个产品下不同型号<br>的商品编号,不能为空                                                                                                    | 不能为空                                                      | Thisshop 平台三<br>级分类ID, 不能为<br>空                 | Thisshop 平台品<br>牌ID,不能为空                 | 不能为空                                       | 不能为<br>空                               | 库存数,<br>不能为空                 | 不能为空,格式<br>为规格名称:规格<br>值,用英文逗号<br>分隔,举例:<br>color.red.size:14 | 不能为空,格式为规格名称:规格值,用英文逗号<br>称:规格值,用英文逗号<br>分隔,举例:<br>Panel:IPS,Connect:VGA      | ,商品主图<br>链接,支<br>持格式<br>jpg,<br>ipeq                                   | 规格图链接,支<br>持格式jpg,<br>jepg,只能上传<br>一张                             | 描述图片链<br>接,支持格<br>jpg, jpeg                                                          |
| 5      | 123456                                     | Origins Original Skin<br>Retexturizing Mask Wask<br>Rose | 12345601                                                                                                    | Origins Original Skin Retexturizing<br>Mask Wask Rose     | 01041001                                        | b93f36951d82433<br>d8e51956ddbedd<br>d54 | 3<br>1 999                                 | ) 888                                  | 50                           | color:red,size:1<br>piece                                     | ประเภท:Sleeping mask,<br>สภาพผิว:Dry,ประโยช<br>น์:Whitening,ความจุ:1<br>piece | http://my<br>-test-<br>11.slatic.<br>net/p/f0f<br>87f09dee<br>4b0b66d5 |                                                                   | http://my-t<br>11.slatic.net<br>0f87f09dee4<br>66d5bb4d1<br>6408.jpg.htt<br>ph-test- |
| 6<br>7 |                                            |                                                          |                                                                                                    |                                                           |                                                 |                                          |                                            |                                        |                              |                                                               |                                                                               | bb/dL(L                                                                |                                                                   | L PIATIC NA                                                                          |

### \*注意事项:

1、商品信息填写完毕后,按要求删除模板的2、3、4行,方可制作ZIP压缩包上传!

2、一行填写一个SKU数据

- 3、一个SPU最多支持99个SKU,超过则上传失败
- 4、两个图片链接之间,必须使用"英文逗号"分隔
- 5、表格内容不要使用"边框""背景色"等格式,否则验证失败

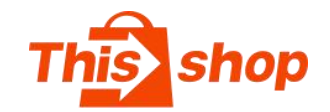

必填

必填

必填

必填

必填

必填

必填

必填 必填

/

color:red,size:1 piece

| 3, | 填写规范— | —离线模板 |
|----|-------|-------|
|----|-------|-------|

saleAttrs

(商品列表-

Α

В

С

D

Е

F

G

Н

| 1 | A                                          | В                                                        | C                                                                                                    | D                                                         | ▼ E                                             | F                                        | G                                          | Н                                      | 1                            | J                                                             |
|---|--------------------------------------------|----------------------------------------------------------|----------------------------------------------------------------------------------------------------|-----------------------------------------------------------|-------------------------------------------------|------------------------------------------|--------------------------------------------|----------------------------------------|------------------------------|---------------------------------------------------------------|
| 1 | SPU ID                                     | SPUName                                                  | SKU ID                                                                                                    | SKUName                                                   | category                                        | brandID                                  | marketPrice                                | e price                                | storage                      | saleAttrs                                                     |
| 2 | Note: When importing<br>注意: 当导入商品时,        | g data, please delete this row<br>请在插入数据之前先删除当           | and all the following data<br>首前行已经下方的所有行。                                                                                              | rows before data entry.                                   |                                                 |                                          |                                            |                                        |                              |                                                               |
| 3 | Your Product<br>Number, cannot be<br>empty | Your Product name, canno<br>be empty                     | The unique number of<br>different SKUs under<br>the same SPU, cannot<br>be imported when<br>there is a<br>duplicate, cannot be<br>empty | The name of each SKU, can be<br>repeated, cannot be empty | Thisshop category<br>III ID, cannot be<br>empty | Thisshop brand<br>ID, cannot be<br>empty | Underlined<br>price,<br>cannot be<br>empty | The<br>price,<br>cannot<br>be<br>empty | Stock,<br>cannot<br>be empty | SKU first atrribute<br>name, cannot be<br>empty               |
| 4 | 不能为空                                       | 不能为空                                                     | 同一个产品下不同型号<br>的商品编号,不能为空                                                                                                    | 不能为空                                                      | Thisshop 平台三<br>级分类ID,不能为<br>空                  | Thisshop 平台品<br>牌ID,不能为空                 | 不能为空                                       | 不能为<br>空                               | 库存数,<br>不能为空                 | 不能为空,格式<br>为规格名称:规格<br>值,用英文逗号<br>分隔,举例:<br>color:red,size:14 |
| 5 | 123456                                     | Origins Original Skin<br>Retexturizing Mask Wask<br>Rose | 12345601                                                                                                    | l Origins Original Skin Retexturizing<br>Mask Wask Rose   | 01041001                                        | b93f36951d82433<br>d8e51956ddbedd<br>d54 | 999                                        | 9 888                                  | 3 50                         | olor:red,size:1<br>piece                                      |
|   | SPU ID                                     |                                                          |                                                                                                    | SPU ID (自定义)                                              |                                                 |                                          |                                            |                                        | 123456                       |                                                               |
|   | SPU Name                                   |                                                          | 商品名称(                                                                                                    | (英文+泰文组合标题)字符                                             | 不超过300                                          |                                          |                                            |                                        | xxxxx                        |                                                               |
|   | SKU ID                                     |                                                          |                                                                                                    | 同一SPU下不同SKU ID<br><b>个表格中,SKU ID不能有重</b>                  | 复                                               |                                          |                                            | 12                                     | 234560                       | 1                                                             |
|   | SKU Name                                   |                                                          | 商品名称(                                                                                                    | (英文+泰文组合标题)字符                                             | 不超过300                                          |                                          |                                            |                                        | xxxxx                        |                                                               |
|   | category                                   |                                                          | (1                                                                                                    | 三级分类ID<br>详见"查看分类品牌信息"                                    | )                                               |                                          | 详见                                         | "查看                                    | 「分类品                         | 3牌信息"                                                         |
|   | Brand ID                                   | 1                                                        | 品牌ID(详见"查看分类品牌信息")<br>非品牌产品请选择None,上架品牌产品前请联系平台客服开通授权                                                                                   |                                                           |                                                 |                                          |                                            | 详见"查看分类品牌信息"                           |                              |                                                               |
| Ν | Aarket Price                               |                                                          | 市场价格/划线价格                                                                                                    |                                                           |                                                 |                                          |                                            |                                        | 999                          |                                                               |
|   | price                                      |                                                          |                                                                                                    | Thisshop售价                                                |                                                 |                                          | 888                                        |                                        |                              |                                                               |
|   | storage                                    |                                                          |                                                                                                    | 商品库存                                                      |                                                 |                                          |                                            |                                        | 50                           |                                                               |

销售信息(英文/泰文)字符不超过100 **–新增商品——选择类目——查看类目下支持哪些销售信息)** 

| 3、 | 填写规范— | —离线模板 |
|----|-------|-------|
|----|-------|-------|

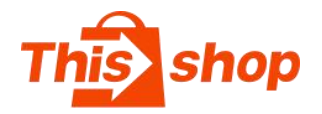

| K                                             | L                                         | M                                                           | N                                               | 0                                  |                         |
|-----------------------------------------------|-------------------------------------------|-------------------------------------------------------------|-------------------------------------------------|------------------------------------|-------------------------|
| categoryAttrs                                 | mainImgs                                  | attrimgs                                                    | descriptionImgs                                 | checkMsg                           |                         |
|                                               |                                           |                                                             |                                                 |                                    | 离线模板图片放置注意事项:           |
| SKU first atrribute value, cannot<br>be empty | Main images links,end with .jpg,<br>.jpeg | Attribute image link,end with<br>.jpg, .jpeg,just one image | Description images links,end<br>with .jpg,.jpeg | Import result, No need to fill in. | 1、一个SPU对应一个图片文件夹        |
| 不能为空,格式为规格名称;规                                | 商品主图文件夹链接,支持格式                            | 规格图文件夹链接,支持格式                                               | 描述图片文件夹链接,支持格式                                  |                                    | 2、离线图文件夹链接格式要求          |
| 格值,用英文逗号分隔,举例:<br>Panel:IPS,Connect:VGA       | jpg, jpeg,举例:<br>images/sb00001/main      | jpg, jepg, 只能上传一张, 举<br>例: images/sb00001/attr              | jpg, jpeg, 举例:<br>images/sb00001/description    | 处理结果,无需填写                          | 规范: images/sb00001/main |

| К | categoryAttrs   | 类目属性<br>(商品列表——新增商品——选择商品类目——查看类目下的类目属性<br>没有类目属性则留空不填) | ประเภท:Sleeping mask,สภาพ<br>ผิว:Dry,ประโยชน์:Whitening,ความ<br>จุ:1 piece | 必填 |
|---|-----------------|---------------------------------------------------------|----------------------------------------------------------------------------|----|
| L | mainImgs        | 商品主图(不超过9张)                                             | images/SPU123/main                                                         | 必填 |
| М | attrimgs        | 属性图(每个SKU只能上传1张)                                        | images/SPU123/attr/01                                                      | 选填 |
| Ν | descriptionImgs | 详情图 (不超过15张)                                            | images/SPU123/description                                                  | 必填 |

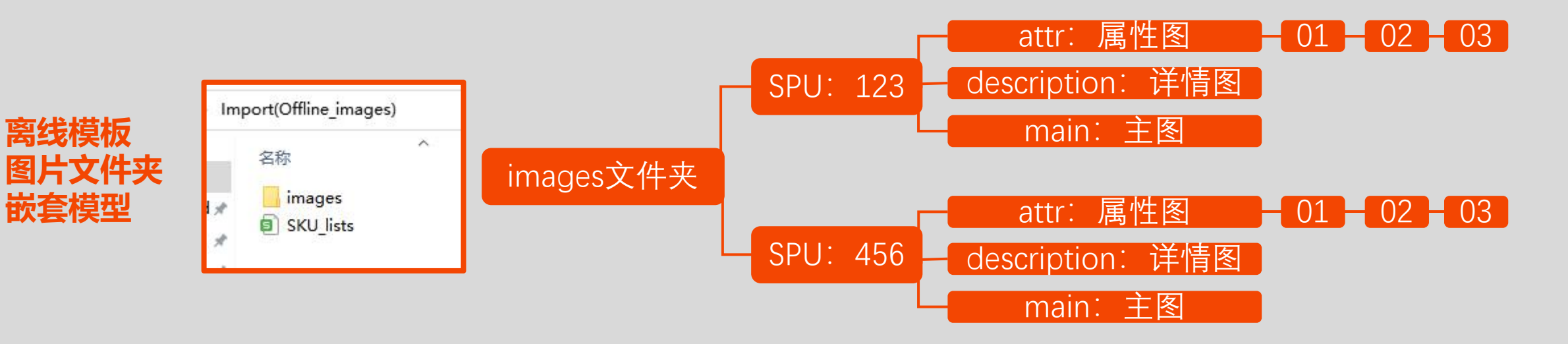

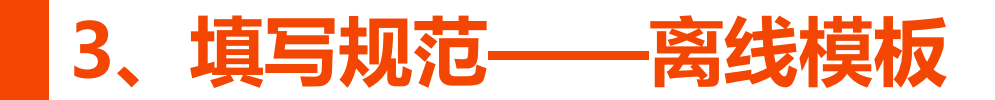

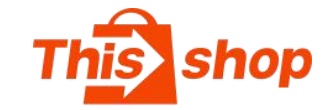

|    | 4    | Н              | 1                   | J                                                     | K                                                         |                                                        | M                                                              | N                                                              | 0                                  |
|----|------|----------------|---------------------|-------------------------------------------------------|-----------------------------------------------------------|--------------------------------------------------------|----------------------------------------------------------------|----------------------------------------------------------------|------------------------------------|
| Ŧ  | -    | price          | storage             | SaleAttis                                             | categoryAttrs                                             | mainings                                               | attrings                                                       | descriptionings                                                | спескихзд                          |
| 2  | 2    |                |                     |                                                       |                                                           |                                                        |                                                                |                                                                |                                    |
| 3  | ca   | annot be empty | Stock, cannot be en | mpty SKU first atrribute name, cannot be empty        | SKU first atrribute value, cannot<br>be empty             | Main images links,end with .jpg,<br>.jpeg              | Attribute image link,end with<br>.jpg, .jpeg,just one image    | Description images links,end<br>with .jpg,.jpeg                | Import result, No need to fill in. |
| 4  |      |                | 库存数,不能为空            | 不能为空,格式为规格名称:规格<br>值,用英文逗号分隔,举例:<br>color.red,size:14 | 不能为空,格式为规格名称:规<br>格值,用英文逗号分隔,举例:<br>Panel:IPS,Connect:VGA | 商品主图文件夹链接、支持格式<br>jpg, jpeg,举例:<br>images/sb00001/main | 规格图文件夹链接,支持格式<br>jpg, jepg, 只能上传一张,举<br>例: images/sb00001/attr | 描述图片文件夹链接,支持格式<br>jpg, jpeg, 举例:<br>images/sb00001/description | 处理结果,无需填写                          |
| _  |      |                |                     |                                                       | demon. Oleoping mach, doom                                |                                                        |                                                                |                                                                |                                    |
| 5  | i.   | 888            | 3                   | 50 color:red,size:1 piece                             | ว:Dry,ประโยชน์:Whitening,ความ<br>จ:1 piece                | images/SPU123/main                                     | images/SPU123/attr/01                                          | images/SPU123/description                                      |                                    |
| 6  | 5    |                |                     |                                                       |                                                           |                                                        |                                                                |                                                                |                                    |
| 7  | 8. I |                |                     |                                                       |                                                           |                                                        |                                                                |                                                                |                                    |
| 8  | 3    |                |                     |                                                       |                                                           |                                                        |                                                                |                                                                |                                    |
| 9  | }    |                |                     |                                                       |                                                           |                                                        |                                                                |                                                                |                                    |
| 10 | 0    |                |                     |                                                       |                                                           |                                                        |                                                                |                                                                |                                    |

#### \*注意事项:

1、商品信息填写完毕后,按要求删除模板的2、3、4行,方可制作ZIP压缩包上传!

- 2、一行填写一个SKU数据
- 3、一个SPU最多支持99个SKU,超过则上传失败

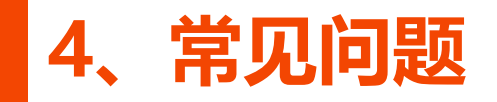

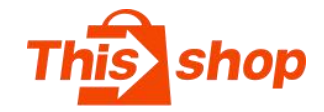

## 如何查看类目/品牌ID

1、查看路径:

商品——商品列表——批量工具——批量新增——查看分类品牌信息

2、故意错放类目和品牌,商品将被违规下架!

## 类目/品牌如何切换为英文显示?

1、切换系统语言

店铺后台——右上角 
图标——选择英文——刷新页面——重新进入
"查看分类品牌信息"页面——类目名称即显示英文(不支持中文显示)

2、使用Google浏览器时,必须关闭浏览器自动翻译插件。

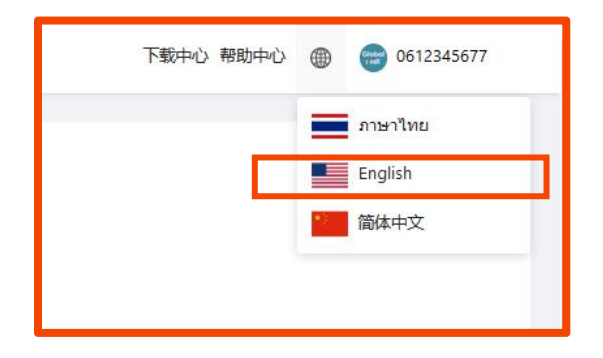

| 点击或将文件拖脱<br>请上传包含商品数据3                                                                                                    | 1到这里上传<br>2件的ZIP压缩包                                                         | <del>.</del><br>₩                                     |                       | 下载导入模板<br>查看分类品牌信息               |                                                   |                                                                   |                                                                                               |
|----------------------------------------------------------------------------------------------------|-----------------------------------------------------------------------------|-------------------------------------------------------|-----------------------|----------------------------------|---------------------------------------------------|-------------------------------------------------------------------|-----------------------------------------------------------------------------------------------|
| ≩入进度                                                                                                    | *****                                                                       | ) \##====                                             | 754                   |                                  |                                                   |                                                                   |                                                                                               |
| 奴 结 仪 拉<br>任务名称                                                                                                    | <b>奴据</b> 号,                                                                | 入进行中                                                  | 口元叱                   |                                  |                                                   | 操作                                                                |                                                                                               |
|                                                                                                    |                                                                             |                                                       | ŧ                     | 習无数据                             |                                                   |                                                                   |                                                                                               |
|                                                                                                    |                                                                             |                                                       |                       |                                  |                                                   | 共0条 < 0                                                           | > 10 条/页 > 跳至                                                                                 |
| lassified brand information                                                                                                    | 1                                                                           |                                                       |                       |                                  | Brand                                             | 共0 条 < 0                                                          | > 10 急(页 ∨ ) 跳至                                                                               |
| lassified brand information<br>lassify<br>ชื่อหมวดหมู่                                                                                                    | category Id                                                                 | ชื่อหมวดหมู่                                          | category Id           | ชื่อหมวดหมู่                     | Brand<br>c Brand n                                | #0 <b>% &lt; 0</b>                                                | ➢ 10 祭页 ◇ 跳至                                                                                  |
| ilassified brand information<br>ilassify<br>ชื่อหมวดหมู่<br>• Home Electronics                                                                                                    | category Id                                                                 | ชื่อหมวดหมู่<br><ul> <li>Intelligent lock1</li> </ul> | category Id<br>011501 | ชื่อหมวดหมู่<br>Intelligent lock | Brand<br>c Brand n<br>Intelliger                  | 共0条 < 0                                                           | > 10 氨/页 >                                                                                    |
| ilassified brand information<br>ilassify<br>ชื่อหมวดหมู่<br>Home Electronics<br>MOBILE                                                                                                    | category Id<br>0115<br>0101                                                 | ชื่อหมวดหมู่<br>Intelligent lock1                     | category Id<br>011501 | ชื่อหมวดหมู่<br>Intelligent lock | Brand<br>c Brand n<br>Intelliger<br>LG123         | 共0条 < 0<br>ame<br>nt lock 93/31/781a1c4<br>11/                    | ▶ 10 条/页 ◇ 跳至 Brand ID 90281a01953b5fe3fa7 343257761188020418                                 |
| :lassified brand information<br>:lassify<br>ขึ้อหมวดหมู่<br>Home Electronics<br>MOBILE<br>COMPUTER                                                                                                    | category Id<br>0115<br>0101<br>0102                                         | ชื่อหมวดหมู่<br>๋⊙ Intelligent lock1                  | category Id<br>011501 | ชื่อหมวดหมู่<br>Intelligent lock | Brand<br>c Brand n<br>Intelliger<br>LG123<br>none | 共0条 < 0<br>ame<br>11 lock 93f31f781a1c4<br>11f<br>3508d57bb85545  | ▶ 10 条/页 ∨ 跳至 Brand ID 90281a01953b5fe3fa7 343257761188020418 5298480536781a46cf5             |
| Ilassified brand information<br>Classify<br>ชื่อหมวดหมู่<br>Home Electronics<br>MOBILE<br>COMPUTER<br>CAMERA                                                                                                   | category Id<br>0115<br>0101<br>0102<br>0103                                 | ชื่อหมวดหมู่<br>Intelligent lock1                     | category ld<br>011501 | ชื่อหมวดหมู่<br>Intelligent lock | Brand<br>c Brand n<br>Intelliger<br>LG123<br>none | 共0条 < 0<br>ame<br>nt lock 93f31f781a1c4<br>11<br>3508d57bb85543   | ▶ 10 条/页 ◇ 魏至<br>Brand ID<br>90281a01953b5fe3fa7<br>343257761188020418<br>5298480536781a46cf5 |
| Ilassified brand information<br>Lassify<br>ขึ้อหมวดหมู่<br>Home Electronics<br>MOBILE<br>COMPUTER<br>CAMERA<br>HEALTH & BEAUTY                                                                                 | category Id<br>0115<br>0101<br>0102<br>0103<br>0104                         | ชื่อหมวดหมู่<br>๋๋ Intelligent lock1                  | category Id<br>011501 | ชื่อหมวดหมุ่<br>Intelligent lock | Brand<br>c Brand n<br>Intelliger<br>LG123<br>none | 典0条 < 0<br>ame<br>nt lock 93f31f781a1c4<br>11t<br>3508d57bb85545  | ▶ 10 祭/页 ✓ 跳至<br>Brand ID<br>90281a01953b5fe3fa7<br>343257761188020418<br>5298480536781a46cf5 |
| :lassified brand information<br>:lassify<br>ขึ้อหมวดหมู่<br><ul> <li>Ноте Electronics</li> <li>MOBILE</li> <li>COMPUTER</li> <li>CAMERA</li> <li>HEALTH &amp; BEAUTY</li> <li>CLOTHES &amp; ACCESS.</li> </ul> | category Id<br>0115<br>0101<br>0102<br>0103<br>0104<br>0105                 | ชื่อหมวดหมู่<br>Intelligent lock1                     | category ld<br>011501 | ชื่อหมวดหมู่<br>Intelligent lock | Brand<br>c Brand n<br>Intelliger<br>LG123<br>none | 共0条 < 0<br>ame<br>nt lock 93f31f781a1c4<br>11<br>3508d57bb85545   | ▶ 10 条/页 ◇ 魏至<br>Brand ID<br>90281a01953b5fe3fa7<br>343257761188020418<br>5298480536781a46cf5 |
| Ilassified brand information<br>Classify<br>ชื่อหมวดหมู่<br>O Home Electronics<br>MOBILE<br>COMPUTER<br>CAMERA<br>HEALTH & BEAUTY<br>CLOTHES & ACCESS.<br>HOME APPLIANCE                                       | category Id<br>0115<br>0101<br>0102<br>0103<br>0104<br>0105<br>0106         | ชื่อหมวดหมู่<br>๋๋ Intelligent lock1                  | category Id<br>011501 | ชื่อหมวดหมู่<br>Intelligent lock | Brand<br>c Brand n<br>Intelliger<br>LG123<br>none | #0 条 < 0<br>ame<br>nt lock 93f31f781a1c4<br>11k<br>3508d57bb85545 | ▶ 10 条/页 ◇ 跳至<br>Brand ID 90281a01953b5fe3fa7 343257761188020418 5298480536781a46cf5          |
| Classified brand information<br>Classify<br>ขึ้อหมวดหมู่<br>( Home Electronics<br>MOBILE<br>COMPUTER<br>CAMERA<br>HEALTH & BEAUTY<br>CLOTHES & ACCESS.<br>HOME APPLIANCE<br>SPORT & TRAVEL                     | Category Id<br>0115<br>0101<br>0102<br>0103<br>0104<br>0105<br>0106<br>0107 | ชื่อหมวดหมู่<br>๋ Intelligent lock1                   | category Id<br>011501 | ชื่อหมวดหมู่                     | Brand<br>c Brand n<br>Intelliger<br>LG123<br>none | 共0条 < 0<br>ame<br>nt lock 93f31f781a1c4<br>11t<br>3508d57bb85545  | ▶ 10 ৎ/页 ✓ 跳至<br>Brand ID<br>90281a01953b5fe3fa7 343257761188020418 5298480536781a46cf5       |

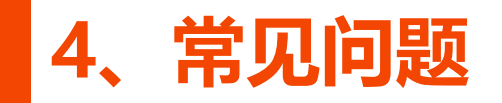

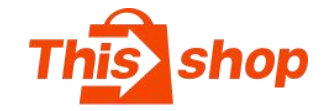

## 如何获取在线图片链接

- 1、一些货源网站支持将图片导出为"在线图片链接"
- 2、一些ERP支持采集后导出为"在线图片链接"

(\*请自行选用工具,平台不提供)

## 下面以通途为例:

- 1.通途采集产品后,编辑为"售卖产品资料"
- 2.售卖资料——导入/导出——导出选中产品资料(勾选都出国外图片 资料)
- 3.之后在:任务——任务管理——下载,在图片组中可以找到主图和 详情页的图片链接
- 4) 需注意部分ERP里的多个图片链接是用 " | " 区分,复制粘贴到 Thisshop的表格时,需要批量将 " | " 批量替换为 "," 英文逗号。

| · 13-导) | ノマモ | <ul> <li></li> <li></li> <li><!--</th--><th>至台资料</th><th>▼ 🔷 —罐刊登(eBay)</th><th></th><th></th><th></th><th></th><th></th></li></ul> | 至台资料 | ▼ 🔷 —罐刊登(eBay) |        |    |      |        |   |
|---------|-----|----------------------------------------------------------------------------------------------------|------|----------------|--------|----|------|--------|---|
|         |     | 操作                                                                                                    | 日志   | 图片 售卖SK        | U/产品名称 | 类型 | 库存产品 | 刊登店铺 🝞 |   |
|         |     | <b>₽</b> ₽ € ×                                                                                                    |      | 确认是否导出选中记录     | ×      |    | 90   | /      | 1 |
|         |     | <b>≙</b> ℓ2 𝐼 ×                                                                                                    |      | 2 是否导出选中记录     |        |    | œ    | /      | 1 |
|         |     |                                                                                                    | -    | ☑ 导出国外图片链接     | 确定 取消  |    | -    |        | - |

| 4 | AB         | AC               | AD            | AE              | AF             | AG      | AH  | AI   | ΑJ | AK   | AL      |   |
|---|------------|------------------|---------------|-----------------|----------------|---------|-----|------|----|------|---------|---|
| + |            |                  |               |                 | 图片组1           |         |     |      |    | 图片组2 |         |   |
|   | 产品备注3      | 来源URL            | 适用店铺          | 主图              | 额外图            | 草稿时是否打乱 | 详情图 | 适用店铺 | 主图 | 额外图  | 草稿时是否打乱 | ř |
|   |            |                  | L2-2018 (1591 | https://imgus-v | https://imgus- | N       |     |      |    |      |         |   |
| - |            |                  |               |                 |                |         |     |      |    |      |         |   |
| - |            |                  |               |                 | 1              |         |     |      |    |      |         |   |
| + |            |                  |               | 1               |                |         |     |      |    |      |         | _ |
|   |            |                  |               |                 |                |         |     |      |    |      |         |   |
|   |            |                  |               |                 |                |         |     |      |    |      |         |   |
|   |            |                  |               |                 |                |         |     |      |    |      |         | _ |
| - |            |                  | L2-2018 (1591 | https://imgus-v | https://imgus- | VN      |     |      |    |      |         |   |
| - |            |                  |               |                 |                |         |     |      |    |      |         |   |
| - |            |                  |               |                 |                |         |     |      |    |      |         |   |
|   |            |                  | 12-2018 (1591 | https://imqus-  | https://imqus- | VN      |     |      |    |      |         |   |
|   |            |                  | 22 2010 (1001 | inceps.//inigus | nicips.//ingus |         |     |      |    |      |         |   |
|   |            |                  |               |                 |                |         |     |      |    |      |         |   |
|   |            |                  |               |                 |                |         |     |      |    |      |         |   |
| a | It="OSOM系列 | -iPad Pro 11 (20 | 020).jpg"/>   |                 |                |         |     |      |    |      |         |   |
| - |            |                  |               |                 |                |         |     |      |    |      |         |   |

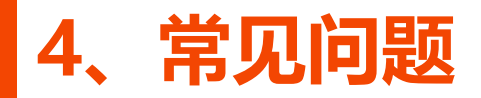

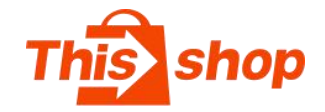

| 任务状态  | 报错内容                               | 反馈表格 | 处理办法                                                           |  |  |
|-------|------------------------------------|------|----------------------------------------------------------------|--|--|
| 心江仕回知 | File not found                     | 无    | 1、检查ZIP压缩包文件是否正确:Excle文件夹ZIP<br>2、模板选择是否正确                     |  |  |
| 拉证大奴  | Data verification failed           | 可下载  | 下载反馈表格——按checkMsg错误提示修改对应列内容                                   |  |  |
| 执行失败  | Import verification code exception | 无    | 1、全选表格,进行"清除格式"操作<br>2、图片链接是否符合要求<br>3、类目属性、销售信息是否对应Thisshop后台 |  |  |
|       | /                                  | 无    | 检查相同SPU的SKU数量是否超过99个                                           |  |  |
| 已执行   | 商品上传成功,商品状态默认"未上架"                 |      |                                                                |  |  |

## Data verification failed反馈内容

| К        | L                            | М                               | N                            | 0                    | р                 | 0  |
|----------|------------------------------|---------------------------------|------------------------------|----------------------|-------------------|----|
| oryAttrs | mainImgs                     | attrimgs                        | descriptionImgs              | checkMsg             |                   |    |
|          | https://xcimg.szwego.com/20h | ttps://xcimg.szwego.com/2020121 | 4/i160 https://xcimg.szwe SA | LEATTRS Column value | e cannot be empty | y; |
|          |                              |                                 |                              |                      |                   |    |
|          |                              |                                 |                              |                      |                   |    |
|          |                              |                                 |                              |                      |                   |    |
|          |                              |                                 |                              |                      |                   |    |

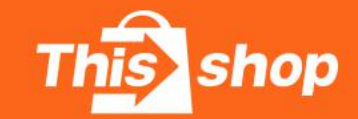

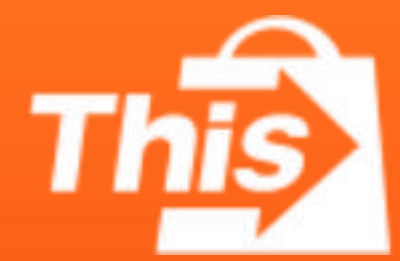

# 泰国分期购物电商平台

**®All right reserved**